# Guida Installazione -Xerox B8170 Windows 11

V.2

### Download Drive Xerox:

 Effettuare il download del driver Xerox disponibili al seguente link, Sito Xerox Link: <u>https://www.support.xerox.com/it-it/....</u> NOTE: Utilizzate i filtri presenti nella pagina web per selezionare il Sistema operativo

utilizzato.

# Installazione:

- Cliccare sull'installer per avviare la procedura guidata, quindi seguite le istruzioni a video.
- Scegliete la multifunzione Xerox da installare, premete il pulsante Installazione rapida.

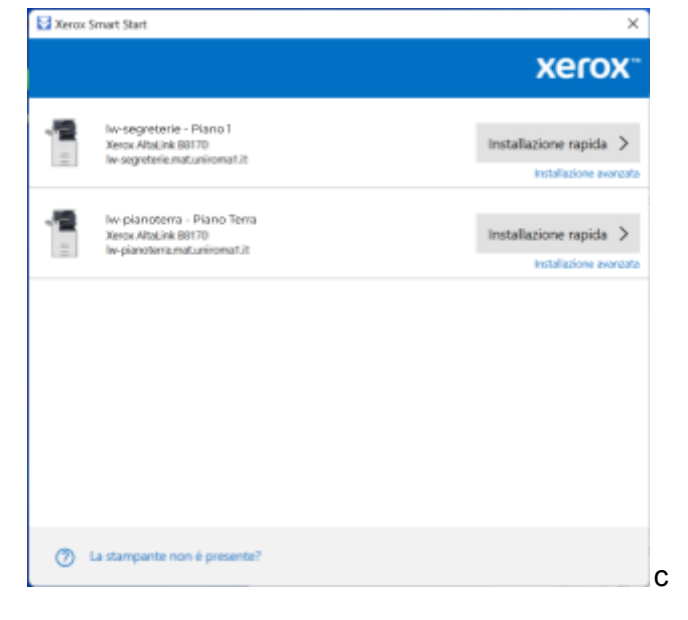

• Al termine della procedura di installazione cliccate sul pulsante Fatto

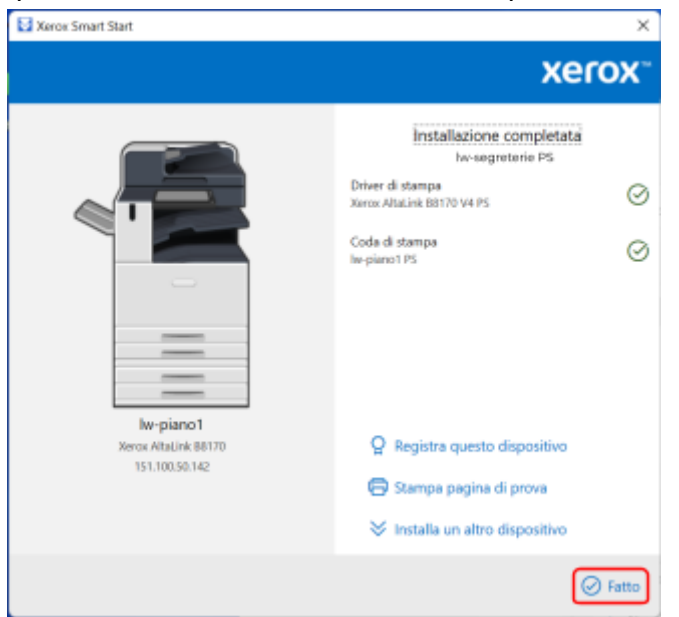

Configurazione del protocollo di comunicazione:

- Entrate nel "Pannello di Controllo"
- Selezionate "Visualizza dispositivi e stampanti"

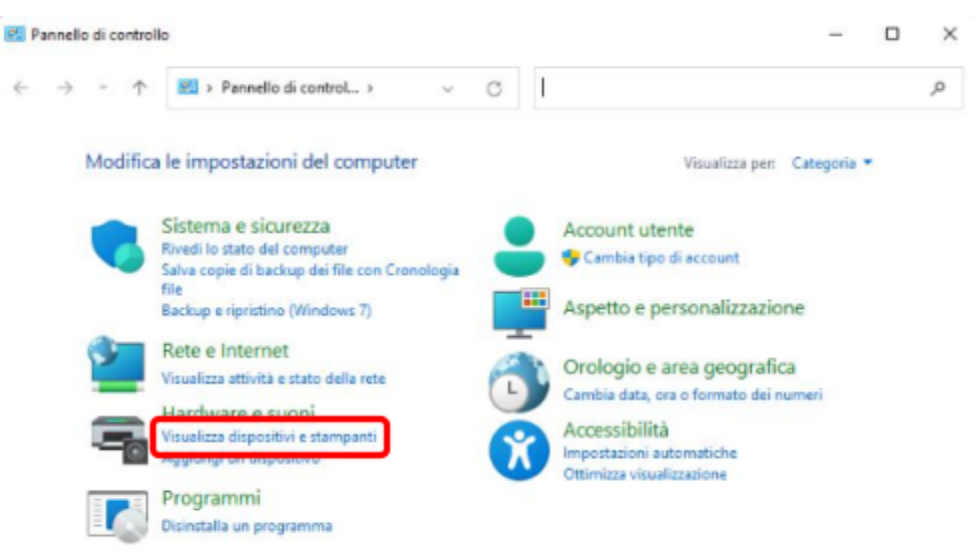

• Con il pulsante destro del mouse selezionate la stampante appena installata e premete "**Preferenze di Stampa**"

| 👼 Dopeniliei e elempe                       | -                                       |                                                            |                                     |                                                                                                    |                 |       |     |  | a | $\times$ |
|---------------------------------------------|-----------------------------------------|------------------------------------------------------------|-------------------------------------|----------------------------------------------------------------------------------------------------|-----------------|-------|-----|--|---|----------|
| $e \to e$                                   | R · Invalod                             | i controllo - Marchee                                      | reesoni - Sta                       | proliti a siampanti                                                                                       |                 |       | ~ C |  |   | ,p       |
| Applang theoretics                          | Appropriate                             | parte Housing                                              | starupa in corue                    | Proprieté server di stempe Rim                                                                            | narri disperali | ion ( |     |  | • | •        |
| <sup>12</sup> Dispenitivi (5) <sup>12</sup> |                                         |                                                            |                                     |                                                                                                    |                 |       |     |  |   |          |
| ~                                           |                                         | 0                                                          |                                     | . 💽                                                                                                    |                 |       |     |  |   |          |
| Dell PROCPUT Peri                           | DELETOP-451.W                           | Lampus-Utill<br>Optical Mount                              | Reality Unit Call<br>Really Control | M UNIT-Audio                                                                                              |                 |       |     |  |   |          |
| < Stamparti (4)                             |                                         |                                                            |                                     |                                                                                                    |                 |       |     |  |   |          |
| <b>*</b>                                    | Line and the second                     | Mercent Hit<br>Decement Withor                             | 5                                   | Versellene elsenge le cores<br>troposte come uterparde postellotie<br>Patierne uterpar<br>Patierne despes |                 |       |     |  |   |          |
| ~ Non specificato                           | 00                                      |                                                            | •                                   | Peopleki dalla shamparite Kenos                                                                           |                 |       |     |  |   |          |
|                                             |                                         |                                                            |                                     | Unite diagramitivo Barras<br>Croa collegamento                                                            |                 |       |     |  |   |          |
|                                             |                                         |                                                            | ٠                                   | Resucci dispositivo<br>Roshacione dei problemi                                                            |                 |       |     |  |   |          |
| Over above                                  | (159-10)                                | dibeet                                                     |                                     | Proprieta                                                                                                 |                 |       |     |  |   |          |
|                                             |                                         |                                                            |                                     |                                                                                                    |                 |       |     |  |   |          |
|                                             | anol PS Modello:<br>Categoria:<br>Stato | Naroz Altalaik 88778<br>Stargante<br>E dissamenta/1 in sia | i ve PS<br>da                       |                                                                                                    |                 |       |     |  |   |          |

• Selezionate il tab "Porte" e premete sul pulsante "Configura porta..."

| Gestione of                   | inde                           | Simezza               |                   | Impostarie | ni disnosiliun |
|-------------------------------|--------------------------------|-----------------------|-------------------|------------|----------------|
| Generale                      | Co                             | ndvisione             | Por               | te         | Avanzate       |
| ∎ hw-                         | piano1 PS                      |                       |                   |            |                |
| nvia stampa<br>prima porta li | alle seguenti<br>bera selezior | porte. I doc<br>nata. | umenti sara       | anno stam  | pati sulla     |
| Porta                         | Descrizione                    |                       | Stampante         |            |                |
| COM1:                         | Porta seriale                  |                       |                   |            |                |
| COM2:                         | Porta seriale                  |                       |                   |            |                |
| COM3:                         | Porta seriale                  |                       |                   |            |                |
| COM4:                         | Porta seriale                  |                       |                   |            |                |
| FILE:                         | Stampa su f                    | ile                   |                   |            |                |
| 🗌 lw-pian                     | Porta TCP/IP                   | standard              |                   |            |                |
| X w-pi.                       | Porta TCP/IP                   | standard              |                   |            |                |
| ✓ X_lw-s                      | Porta TCP/IP                   | standard              | he-piano1         | P5         |                |
| Aggiungi p                    | porta_                         | Elimina               | porta             | Confi      | gura porta     |
| Attiva supr                   | orto hidiraz                   | ionala                |                   |            |                |
| 7                             | in a second second             |                       |                   |            |                |
| _ Attiva poo                  | i di stampa                    |                       |                   |            |                |
|                               |                                |                       |                   |            |                |
|                               |                                |                       |                   |            |                |
|                               |                                |                       | <i>a</i> <b>r</b> |            |                |

• Selezionate il Protocollo "LPR", inserite nel campo Nome Coda "LPR", salvate premendo il pulsante "OK"

| Configura monitor porta TCP/IP sta | ndard X                         |
|------------------------------------|---------------------------------|
| Impostazioni della porta           |                                 |
| Nome porta:                        | X_lw-segreterie_mat_uniroma1_it |
| Nome o indirizzo IP<br>stampante:  | lw-segreterie.mat.uniroma1.it   |
| Protocollo                         | O LPR                           |
| Impostazioni Raw                   |                                 |
| Numero porta: 91                   | 00                              |
| Impostazioni LPR                   | 10                              |
| Conteggio byte LPR abilitat        | 0                               |
| Stato SNMP attivato                |                                 |
| Nome community:                    |                                 |
| Indice dispositivo SNMP: 1         |                                 |
|                                    | OK Annulia                      |

## Configurazione ID utente:

• Con il pulsante destro del mouse selezionate la stampante appena installata e premete"**Proprietà della stampante Xerox**"

| R Dispositivi e stampa              | enti                     |                                 |                                  |                           |         | -                                                       | D X                     |           |
|-------------------------------------|--------------------------|---------------------------------|----------------------------------|---------------------------|---------|---------------------------------------------------------|-------------------------|-----------|
| $\leftarrow \rightarrow - \uparrow$ | R = Hardware e s         | uoni > Dispositivi e            | stampanti                        | ~ C                       |         |                                                         | ,Р                      |           |
| Aggiungi dispositivo                | Aggiungi stampar         | te Visualizza st                | ampa in corso 🛛 Pr               | oprietà server di stampa  | *       | 0                                                       | . 0                     |           |
| v Dispositivi (1)                   |                          |                                 |                                  |                           |         |                                                         |                         |           |
|                                     |                          |                                 |                                  |                           |         |                                                         |                         |           |
| DESKTOP-VSIDE7                      |                          |                                 |                                  |                           |         |                                                         |                         |           |
| v Stampanti (6) —                   |                          |                                 |                                  |                           |         |                                                         |                         |           |
|                                     |                          |                                 |                                  |                           |         |                                                         |                         |           |
| $\sim$                              | _                        | -                               | -                                |                           | 5       | Visualizza viz<br>imposta com                           | e stamparte p           | edefinita |
| Fax                                 | lv-pianeterra            | Microsoft Print<br>to PDF       | Microsoft XPS<br>Document Writer | OneNote for<br>Windows 10 | lw-pian | Preferenze st<br>Proprietă star                         | impa<br>mpante          |           |
|                                     |                          |                                 |                                  |                           |         | Proprieta del                                           | la starsparte X         | 819       |
| In-pia                              | noternal Modeller        | leros AltaLink 00170            | 1V4 PCL8                         |                           |         | <ul> <li>State disposit</li> </ul>                      | tive Aerex              |           |
|                                     | Categoria: 5<br>States ( | tampante<br>I decumento/i in co | da                               |                           |         | Crea collegar                                           | nento                   |           |
|                                     |                          |                                 |                                  |                           |         | <ul> <li>Rimuovi disp</li> <li>Risoluzione d</li> </ul> | ositivo<br>lei problemi |           |
|                                     |                          |                                 |                                  |                           |         | Proprietă                                               |                         |           |

- Selezionate il tab "Contabilità" e impostate come segue
  - Contabilità: Abilità
  - Metodo di contabilità: Addebitato a me
  - ID utente predef.: Inserire il proprio ID utente
  - Premete OK

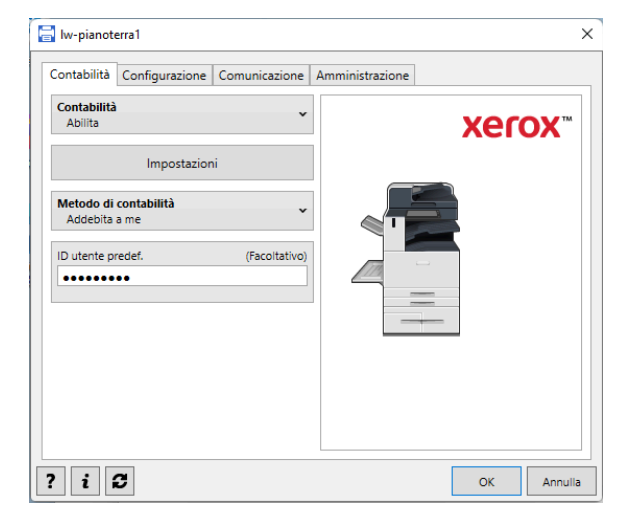

#### NOTE:

Ogni volta che invierete una stampa
 apparirà la seguente finestra, confermate per stampare

| Inserire i codi | ci di contabilità per stampare |         |
|-----------------|--------------------------------|---------|
|                 | ID utente                      |         |
|                 | •••••                          |         |
|                 | ID conto                       |         |
|                 |                                |         |
|                 |                                |         |
|                 | Stampa                         | Annulla |